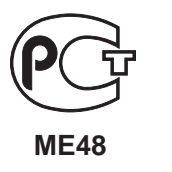

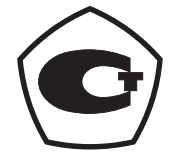

# Измеритель параметров сети N10

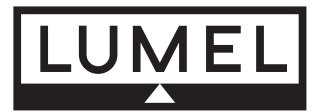

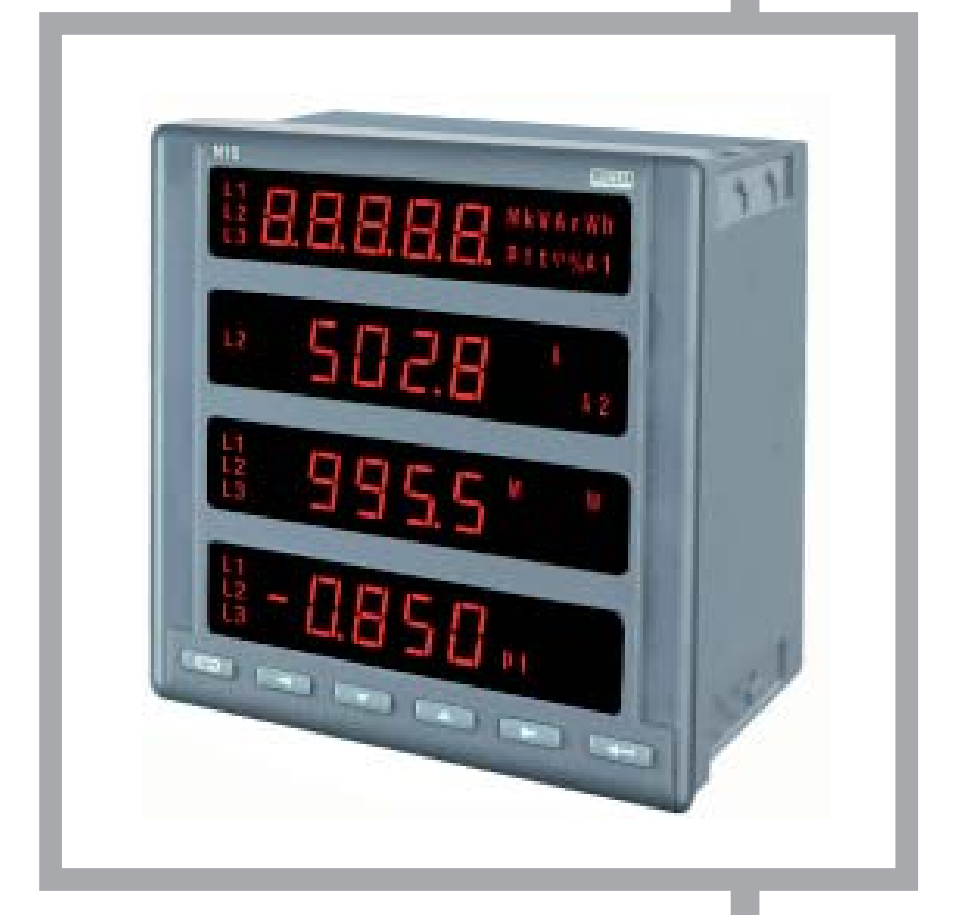

# Руководство по эксплуатации

# CE

# Руководство по эксплуатации

# Содержание

| 1. Применение                          | 5  |
|----------------------------------------|----|
| 2. Комплект поставки                   | 6  |
| 3. Монтаж прибора                      | 6  |
| 3.1. Крепление                         | 6  |
| 3.2. Схемы внешних подключений         | 8  |
| 4. Программирование                    | 12 |
| 4.1. Описание внешней панели прибора   | 12 |
| 4.2. Режимы работы прибора N10         | 14 |
| 4.2.1. Режим измерения                 | 15 |
| 4.2.1.1. Измерение гармоник            | 16 |
| 4.2.2. Установка времени Режим-t       | 17 |
| 4.2.3. Конфигурация параметров Режим-S |    |
| 4.2.4. Конфигурация аварий Режим-А     | 21 |
| 4.2.5. Конфигурация экранов Режим-Р    | 24 |
| 5. Коды ошибок                         | 28 |
| 6. Технические данные                  |    |
| 7. Коды для заказа                     | 35 |

# 1. Применение

Анализатор параметров сети N10 это цифровой программируемый прибор разработанный для измерения параметров 3-фазной симметричной или несимметричной сети (трех и четырех проводной). Анализатор N10 отображает на дисплее измеренные и рассчитанные величины, любые из них могут быть преобразованы в выходной аналоговый сигнал.

Внутренние цепи анализатора гальванически развязаны с измерительными каналами.

Анализатор N10 обеспечивает измерение: среднеквадратичного значения напряжения и тока, активной, реактивной и полной мощности, активной, реактивной и полной энергии, коэффициентов мощности, частоты, среднего значения активной мощности, гармоник по напряжению и току, суммарного коэффициента гармоник.

Напряжения, токи, мощности и энергии рассчитываются исходя из заданных коэффициентов трансформаторов тока и напряжения. Анализатор показывает тоже реальное время.

Наличие интерфейса RS485 позволяет подключать анализатор к системам поддерживающим протокол Modbus. Подключение к другим системам производиться через внешние преобразователи интерфейса.

Прибор позваляет выбрать одну измеренную или рассчитанную величину для передачи ее в виде нормализованного сигнала тока.

3 релейных выхода можно использовать, например, при превышении некоторыми величинами заданного уровня, импульсный вход для передачи высчитанного значения энергии, импульсный вход для отображения значения энергии высчитанного другим прибором.

Прибор обеспечивает измерения методом дискретизации сигналов тока и напряжения. Анализатор предназначен для установки (врезки) в передней панели корпуса или шкафа, дверцы шкафа.

# 2. Комплект поставки

Включает в себя:

| - измеритель N10                            | 1 шт. |
|---------------------------------------------|-------|
| - руководство по эксплуатации               | 1 шт. |
| - гарантия                                  | 1 шт. |
| - держатели для крепления прибора           | 4 шт. |
| Дополнительно для исполнения с интерфейсом: |       |
| - руководство по работе с интерфейсом       | 1 шт. |
| - кабель RS485 интерфейса                   | 1 шт. |
| - согласующий резистор                      | 1 шт. |

- диск с программой WizPar 1 шт.

# 3. Монтаж прибора

# 3.1. Крепление

Анализатор при помощи держателей устанавливается в вырубленное отверстие, согласно рис. 1.

Корпус анализатора выполнен из пожаробезопасной пластмассы. Размеры корпуса 144 × 144 × 77 мм. На задней стороне анализатора расположены клеммы внешнего подключения проводов сечением до 2,5 мм<sup>2</sup>.

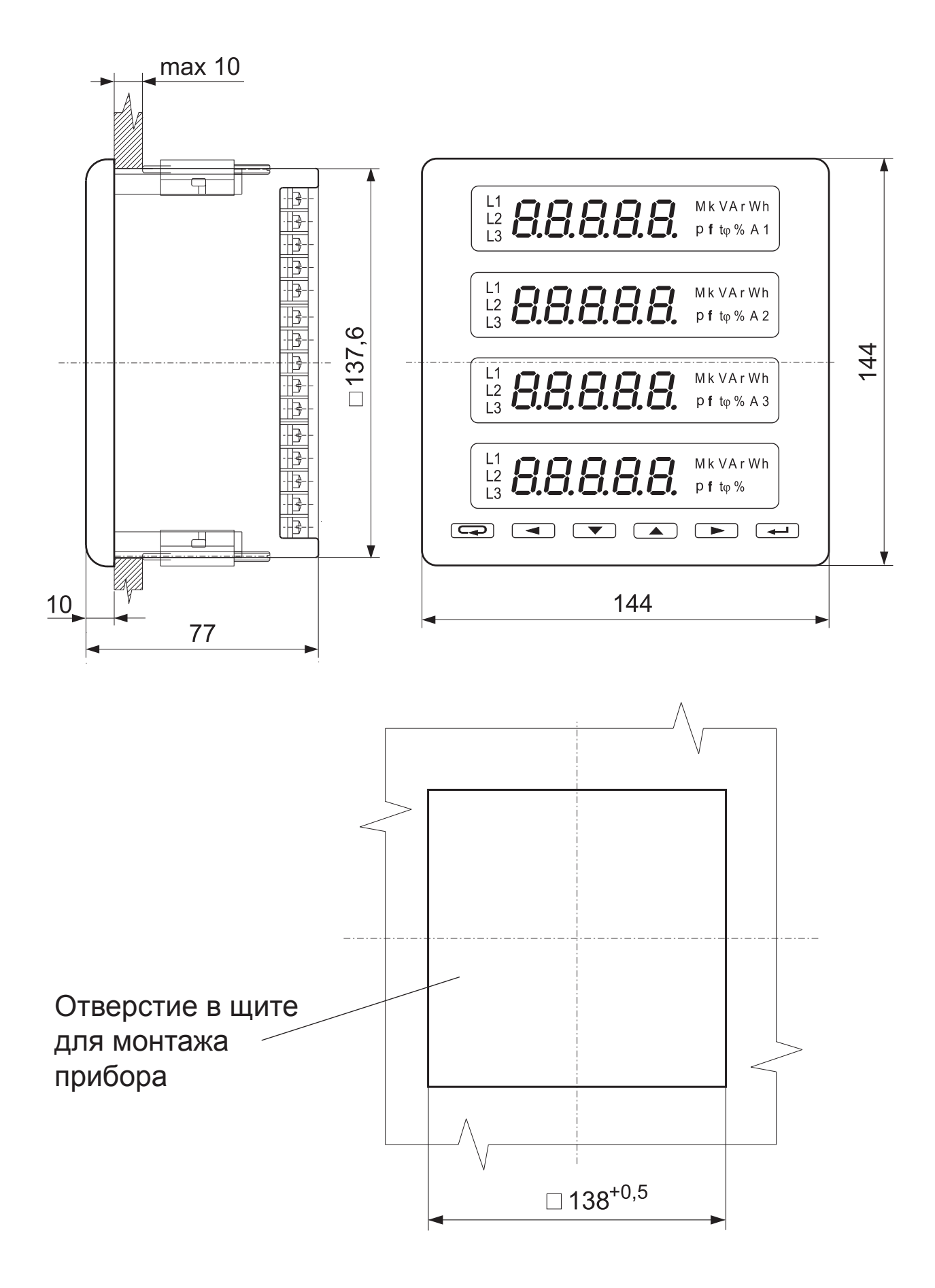

Рис.1. Размер отверстия и метод установки анализатора N10.

#### 3.2. Схемы внешних подключений

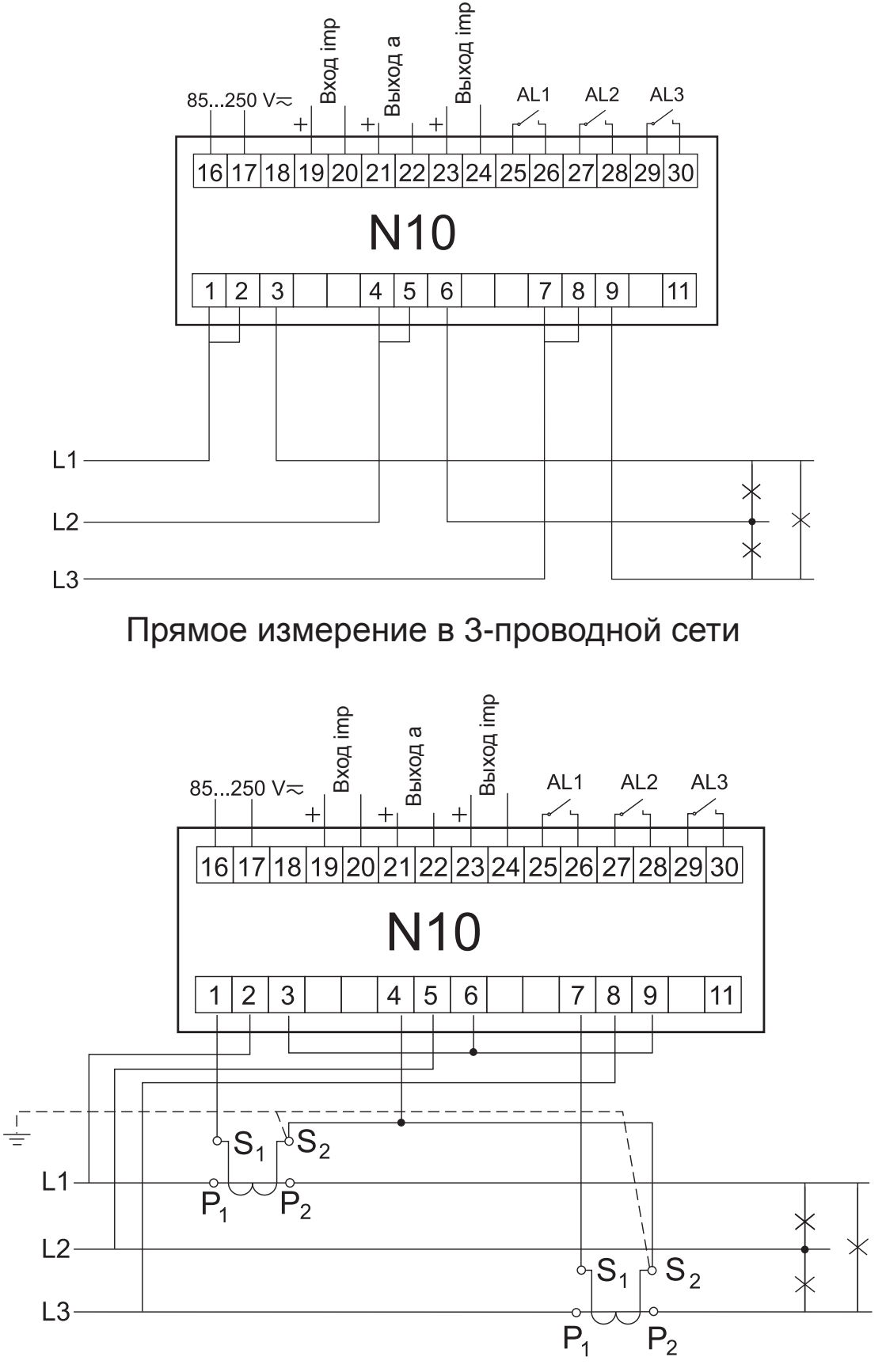

Полу-прямое измерение в 3-проводной сети

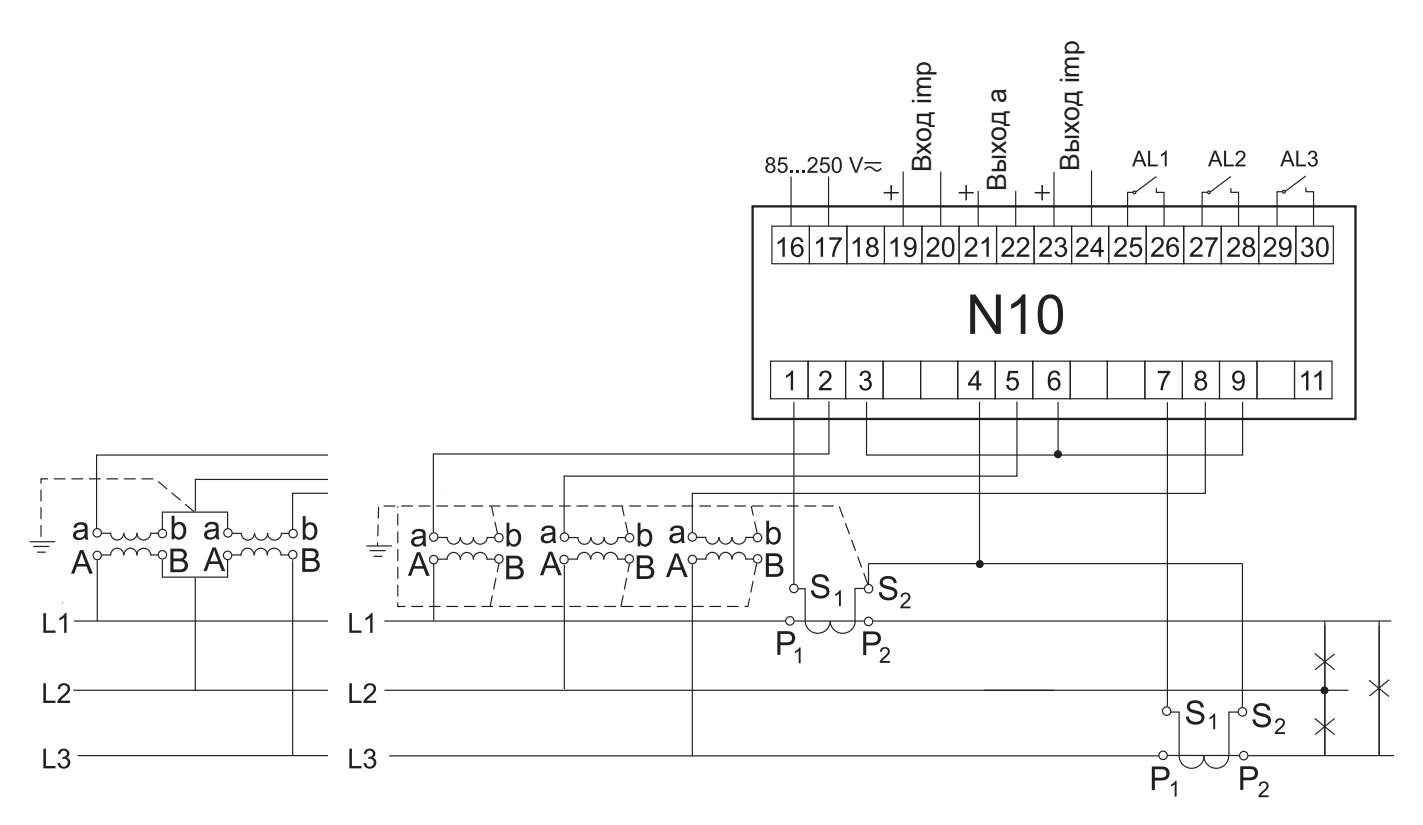

Посредственное измерение с использованием 2-х трансформаторов тока и 2-х или 3-х трансформаторов напряжения в 3-проводной сети.

Рис. 2. Подключение прибора к 3-проводной сети.

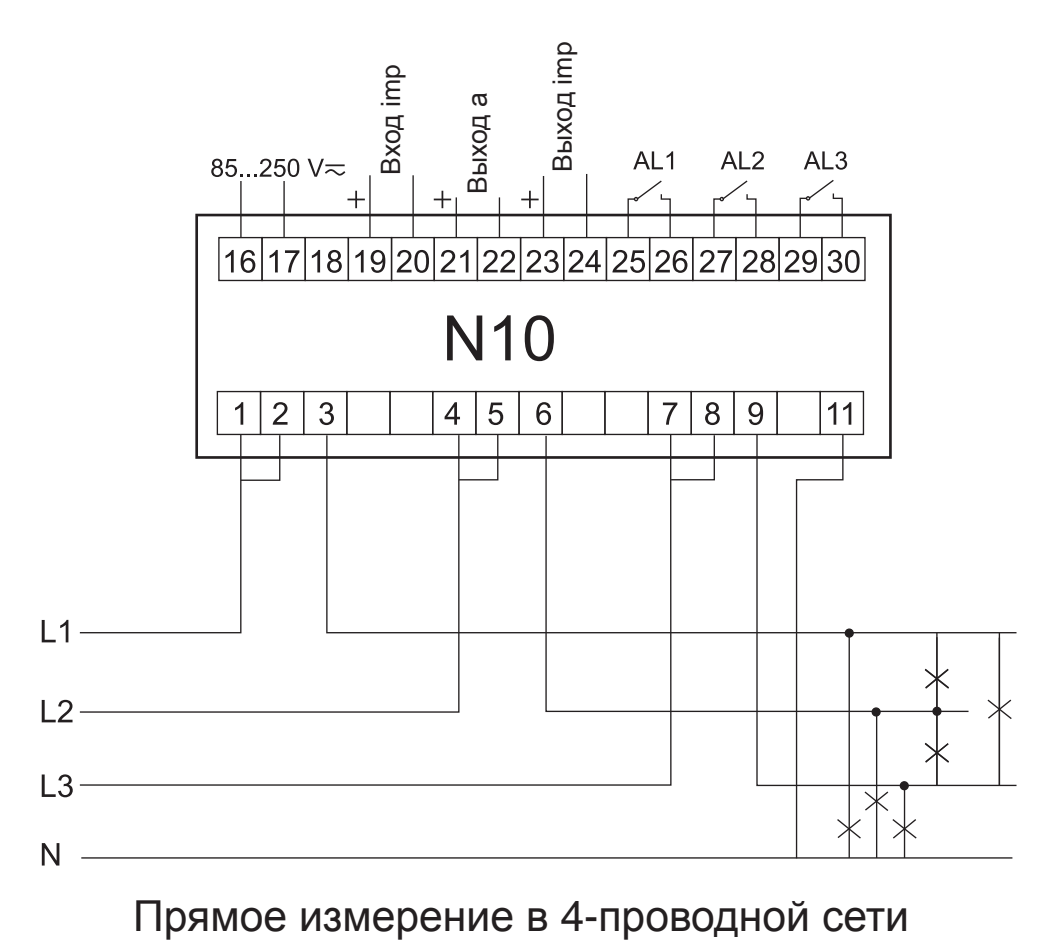

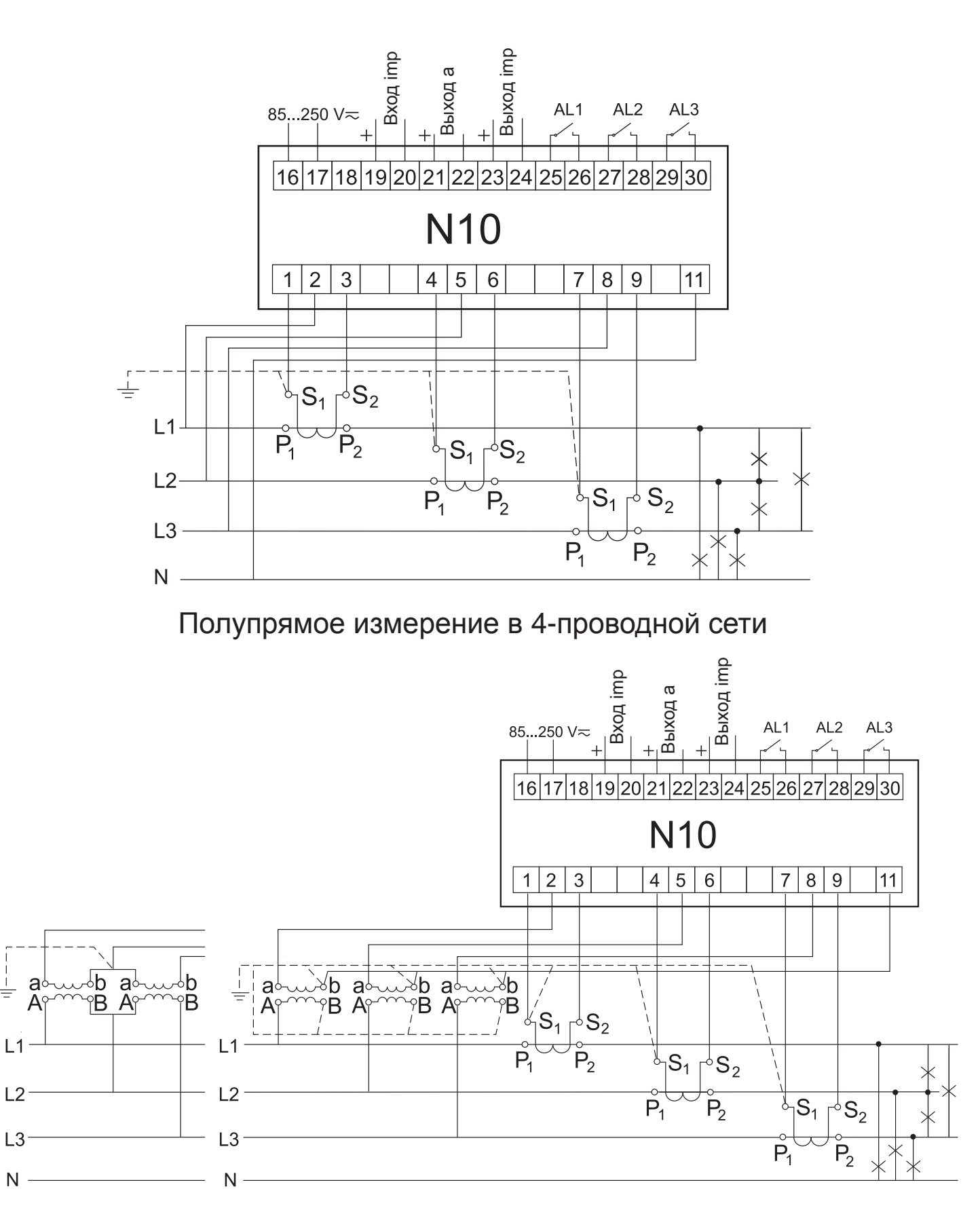

Посредственное измерение с использованием двух трансформаторов тока и 2-х или 3-х трансформаторов напряжения в 4-проводной сети.

## Рис. 3. Подключение прибора в 4-проводной сети

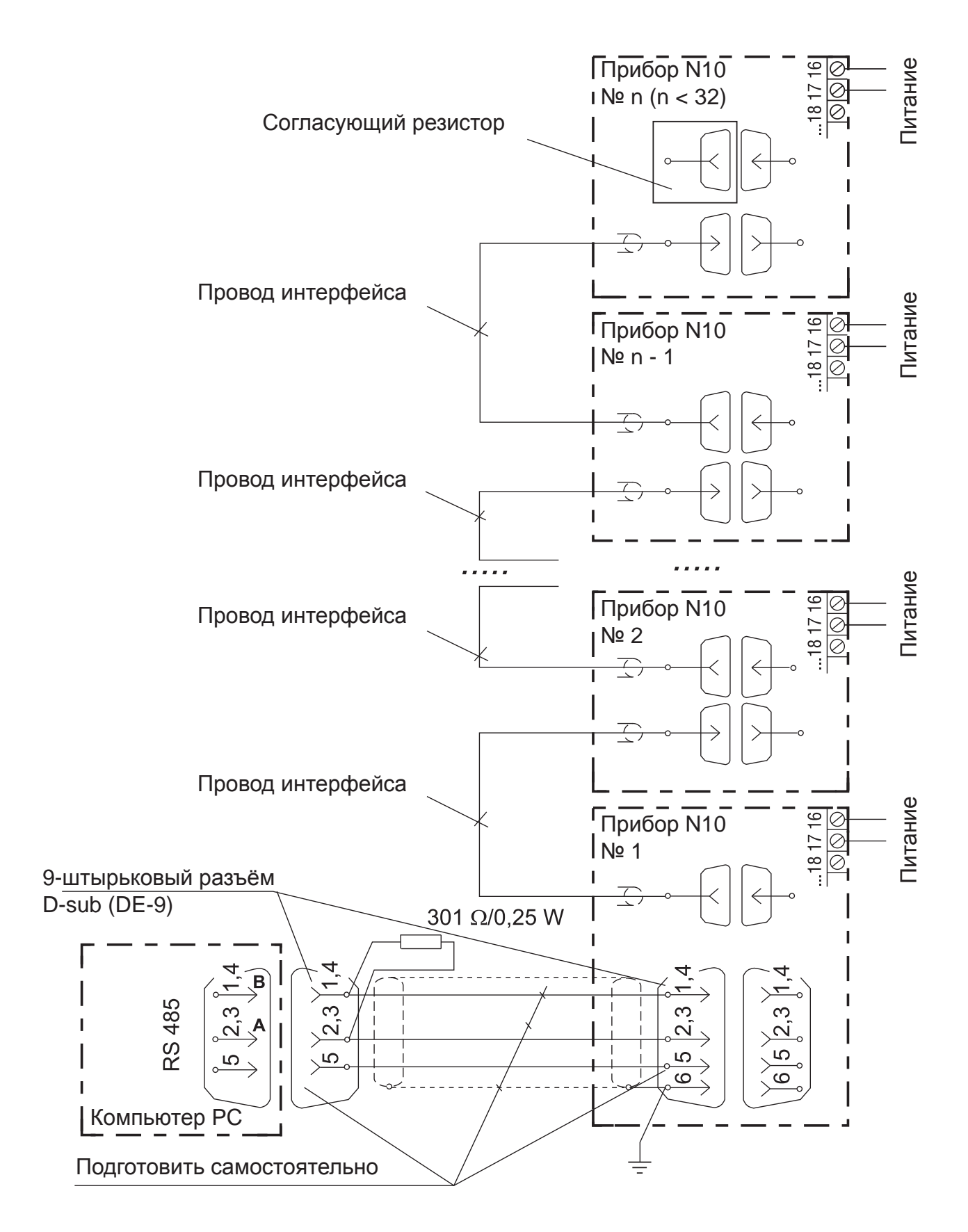

**Примечание**: Для подключения анализатора N10A (через интерфейс RS485) рекомендуется использовать кабель витая пара в экране. Экран заземлить в одной точке. Экран необходим при наличии сильных помех.

## Рис. 4. Подключение N10 по интерфейсу RS485.

# 4. Программирование 4.1. Описание внешней панели прибора

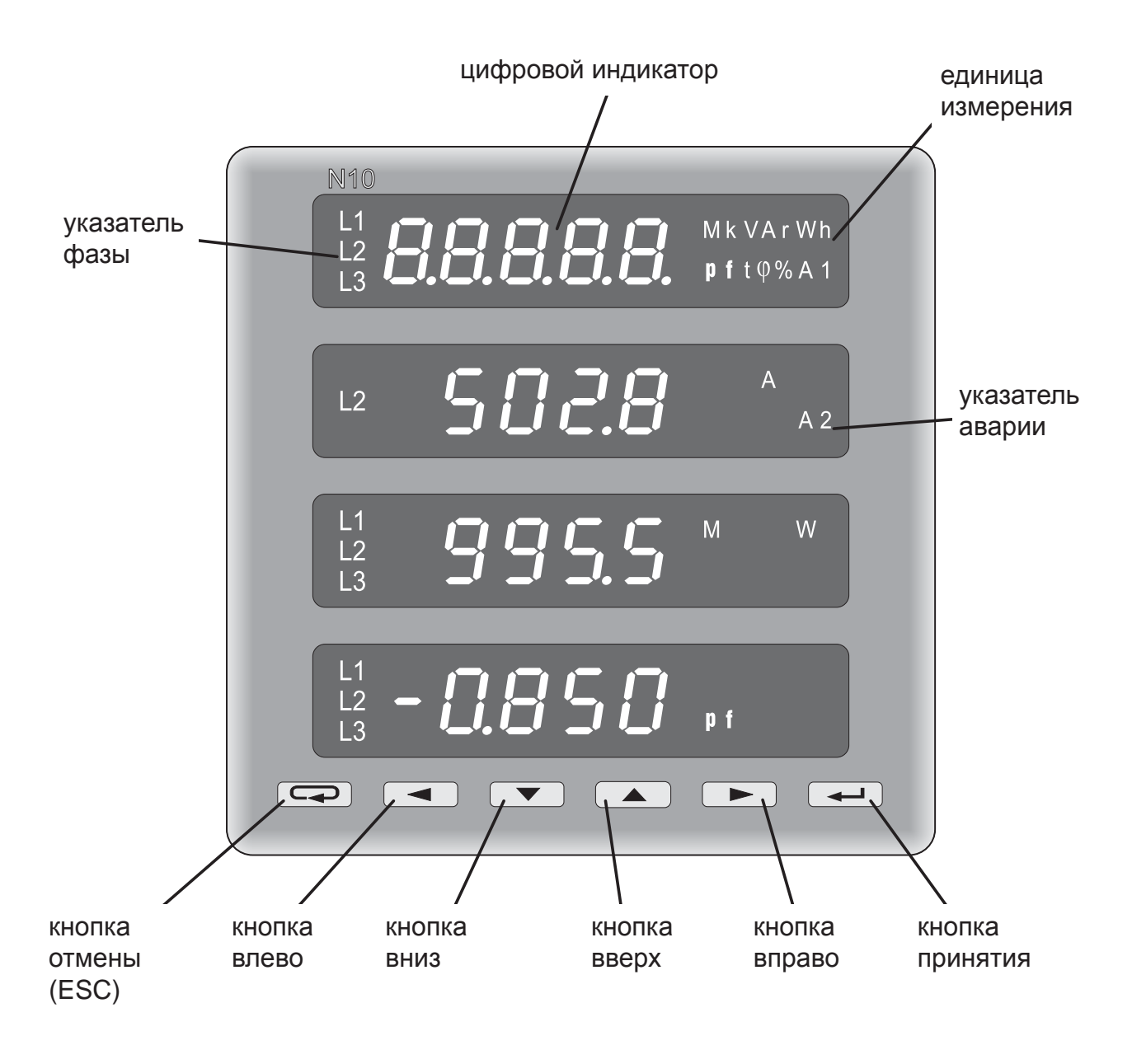

Рис. 5. Вид внешней панели прибора N10.

Анализатор N10 имеет 6 кнопок, четыре 5-разрядных дисплея, а также подсвечиваемые единицы измерения. Значения измеренных параметров показываются на активных экранах, выбираемых путем нажатия кнопки —.

Каждый экран состоит из 4 измеряемых величин, отображаемых одновременно на дисплее прибора. Выбор величин для экранов осуществляется из таблицы 5. Как конфигурировать экраны описано в разделе Конфигурация экранов Режим-Р.

Таблица 1.

| 1 | Кнопка принятия |
|---|-----------------|
| 2 | Кнопка вправо   |
| 3 | Кнопка вверх    |
| 4 | Кнопка вниз     |
| 5 | Кнопка влево    |
| 6 | Кнопка отмены   |

#### Назначение кнопок анализатора:

- Эта кнопка предназначена для принятия значений в ходе программирования. Так же она позволяет менять экраны в режиме измерения.

**С** - Эти кнопки предназначены для изменения выбранной цифры значения в ходе программирования.

Так же они позволяют отобразить минимальное и максимальное зафиксированное значение величины в режиме измерения.

Данные кнопки предназначены для перемещения курсора на необходимую позицию в ходе программирования, а в режиме SETUP этими же кнопками меняется яркость дисплея.

- Эта кнопка позволяет в любое время отменить изменения параметров. Она же квитирует аварии в режиме измерения.

## 4.2. Режимы работы прибора N10

Анализатор N10 имеет 5 режимов работы описанных в таблице 2.

Таблица 2

| РЕЖИМ                                        |                                  |                      |                                        |
|----------------------------------------------|----------------------------------|----------------------|----------------------------------------|
| Название<br>режима                           | Символь-<br>ное обоз-<br>начение | Вход                 | Выход                                  |
| Измерение                                    |                                  | по умолчанию         | через переход к другому<br>режиму.     |
| Установка<br>времени                         | т                                | в процедуре<br>SETUP | или носле<br>последнего параметра      |
| Конфигура-<br>ция экранов                    | Р                                | в процедуре<br>SETUP | или носле<br>последней страницы        |
| Конфи-<br>гурация<br>параметров<br>измерения | S                                | в процедуре<br>SETUP | или носле после последнего параметра.  |
| Конфигура-<br>ция аварий                     | A                                | в процедуре<br>SETUP | или или после<br>последнего параметра. |

После включения анализатор выполняет свои внутренние тесты и отображает ниже указанное сообщение.

|   | n |    | 1 | 0 |
|---|---|----|---|---|
|   |   |    |   |   |
|   |   |    |   |   |
| _ | h | 2. | 0 | 2 |

где: h2.02 – версия внутренней программы прибора

После выполнения тестов анализатор переходит в режим измерения и отображает этот экран, который отображался перед выключением.

Переход в другой режим происходит через процедуру SETUP. Для перехода в SETUP необходимо нажать одновременно две кнопки *м к* и удерживать 3 секунды, до тех пор пока не исчезнет звуковой сигнал.

| S |  | t        |
|---|--|----------|
| Ε |  | <u>P</u> |
| t |  | S        |
|   |  | Α        |

Выбирая кнопками — Анзначаем режим. Активный режим **t**, **P**, **S** или **A** показывается мигающим соответствующим символом. Подтверждение выбора производится нажатием кнопки —.

Возврат к режиму измерения производится нажатием кнопки или кнопкой .

- после последнего параметра (в режимах t, S и A),

- после последнего экрана (в режиме Р).

## 4.2.1. Режим измерения

Значения различных величин отображаются в соответствии запрограммированным производителем экранам или конфигурации произведенной пользователем в режиме **P**.

Изменение экрана производиться нажатием кнопки

Последовательность отображаемых экранов происходит в соответствии с таблицей, сформированной в Р режиме. Индикация минимального и максимального значения производится путем нажатия на соответственно кнопки *мли*. Сброс максимального или минимального значения производиться нажатием во время индикации данного значения т.е. в первую очередь нужно нажать *ми* или *полько* потом *полько*. Авария активна если назначена для нее величина. Необходимо помнить, что авария не обязательно связана с величиной отображаемой на текущем экране.

### 4.2.1.1. Измерение гармоник

Выбор гармоник производится путем нажатия — — для отображения гармоник тока, или — — для отображения гармоник напряжения.

| Η |  | 1        |
|---|--|----------|
| Α |  | <u>2</u> |
| r |  | 3        |
|   |  |          |

| Η | U | 1        |
|---|---|----------|
| Α | U | <u>2</u> |
| r | U | 3        |
|   |   |          |

Выбранные **U1**, **U2**, **U3** или **I1**, **I2**, **I3** величины подсвечиваются с миганием. Одна из них должна быть выбрана кнопкой или **w** и затем нажата кнопка **w**.

Следующие величины будут отображены:

|   | W |    | n        |
|---|---|----|----------|
|   |   |    |          |
| h |   | n  | <u>n</u> |
| X | X | Χ. | X        |

Где: W-n выбранная величина, например U-1 nn номер гармоники xxx.x значение данной гармоники. Гармоники от 1 до 25, можно менять нажатием кнопки — или

Активная позиция подсвечена курсором. В экран выбора гармоник можно вернуться нажав

Последующее нажатие *переведет* анализатор в режим измерения.

Для неверного суммарного коэффициента гармоник значение гармоники не будет отображаться.

**Замечание:** Значения гармоник указываются, только когда параметр 22 (выбор измерения гармоник) будет включен в режиме SETUP, а измерения будут правильные.

#### 4.2.2. Установка времени Режим-t

После входа в SETUP нужно выбрать режим-t нажав — или

и затем —. Следующие значения будут показаны:

| У | У | У | У |
|---|---|---|---|
|   |   | m | m |
|   |   | d | d |
|   |   |   |   |

Где уууу – год mm - месяц dd – день

Кнопками < <br/>
Кнопками <br/>
Кнопками <br/>
Кнопками, например позиция (цифра) выбирается кнопка-<br/>
ми <br/>
ми <br/>
ми <br/>
ми <br/>
ми <br/>
Курсор указывает активную позицию (цифру). Подтверждение измененного значения производить-<br/>
ся нажатием <br/>
ся нажатием <br/>
ми <br/>
ся измерительный режим.

- переход к установке следующего параметра.

- после установки dd (день), переход к установке времени (часов и минут).

|  | h | h |
|--|---|---|
|  | m | m |
|  | S | S |
|  |   |   |

Где hh – час mm - минуты ss – секунды

Установка часов и минут аналогична установке года, дня и месяца. При нажатии кнопки *после* установки mm (минут), происходит сохранение заданного значения и выход из режима-t. Счетчик секунд не должен устанавливаться, он стартует с нуля секунд при установке минут. Это означает, что пользователь должен ждать до полной минуты и затем нажать кнопку *ме*.

# 4.2.3. Конфигурация параметров Режим-S

Этот режим используется для установки параметров прибора, конфигурации входных и выходных сигналов. Доступ к режиму конфигурации защищен кодом. Если код отличается от 0000, то его необходимо ввести.

Если установленный код 0000, запрос кода не происходит. Если код отличается от 0000, то можно посмотреть параметры (не вводя кода), но нет возможности их изменить. Значения установленные в этом режиме показаны в таблице 3.

Таблица 3

| Номер | Наименование<br>параметра                            | Обоз-<br>наче-<br>ние | Диапа-<br>зон | Примечание/<br>описание                                                                       | Завод-<br>ская<br>уста-<br>новка |
|-------|------------------------------------------------------|-----------------------|---------------|-----------------------------------------------------------------------------------------------|----------------------------------|
| 1     | Ввод кода                                            | SECU                  | 0000<br>9999  | 0000 – без кода                                                                               | 0000                             |
| 2     | Сброс прибора к за-<br>водским установкам            | rESt                  |               | Y/n                                                                                           | n                                |
| 3     | Коэффициент<br>трансформатора<br>тока                | tr_l                  | 1 20000       |                                                                                               | 1                                |
| 4     | Коэффициент<br>трансформатора<br>напряжения          | tr_U                  | 1 4000        |                                                                                               | 1                                |
| 5     | Величина преобра-<br>жаемая в аналого-<br>вый выход  | Ao_n                  | 0 34          | Код величины в<br>соответствии с<br>таблицей 5.                                               | 1                                |
| 6     | Коэффициент<br>масштабирования<br>аналогового выхода | Ao_L                  | 80120%        |                                                                                               | 100                              |
| 7     | Диапазон аналого-<br>вого выхода                     | Ao_0                  | 0, 4          | 0 – 020 мА<br>4 – 420 мА                                                                      | 4                                |
| 8     | Величина преобра-<br>жаемая в импуль-<br>сный выход  | Po_n                  | 0, 3537       | Код величины в<br>соответствии с<br>таблицей 5.                                               | 35                               |
| 9     | Коэффициент пере-<br>счета импульсного<br>выхода     | Po_c                  | 099999        | Количество<br>импульсов<br>/ 1 кВт ч, квар ч,<br>кВА ч. Мак-<br>симально 2<br>импульсы / сек. | 1000                             |
| 10    | Величина измеряе-<br>мая на импульсном<br>входе      | PI_n                  | 0, 3840       | Код величины в<br>соответствии с<br>таблицей 5.                                               | 38                               |

| 11 | Коэффициент пере-<br>счета импульсного<br>входа                                            | PI_c | 199999             | Количество<br>импульсов<br>/ 1 кВт ч, квар ч,<br>кВА ч. | 1000  |
|----|--------------------------------------------------------------------------------------------|------|--------------------|---------------------------------------------------------|-------|
| 12 | Сброс внешнего<br>счетчика энергии<br>(счетчика импуль-<br>сного входа)                    | PI_0 |                    | Y/n                                                     | n     |
| 13 | Сброс счетчика<br>активной энергии                                                         | EnP0 |                    | Y/n                                                     | n     |
| 14 | Сброс счетчика ре-<br>активной энергии                                                     | Enq0 |                    | Y/n                                                     | n     |
| 15 | Сброс счетчика<br>полной энергии                                                           | EnS0 |                    | Y/n                                                     | n     |
| 16 | Сброс среднего<br>значения активной<br>мощности Р <sub>ау</sub> (мин.<br>и макс. значение) | PA_0 |                    | Y/n                                                     | n     |
| 17 | Время усреднения<br>мощности Р <sub>аv</sub>                                               | PA_t | 15,30,60<br>мин.   |                                                         | 15    |
| 18 | Синхронизация ус-<br>редения мощности<br>Р <sub>ау</sub> с внутренними<br>часами.          | PA_S |                    | Y/n                                                     | Y     |
| 19 | Адрес прибора<br>в сети                                                                    | Adr  | 1 247              |                                                         | 1     |
| 20 | Скорость передачи<br>данных по интер-<br>фейсу                                             | bAUd | 300,600,,<br>19200 |                                                         | 19200 |

| 21 | Режим работы<br>интерфейса  | trYb | 0, 1,,6      | 0 -выключен<br>1- MODBUS<br>ASCII 8N1<br>2- MODBUS<br>ASCII 7E1<br>3- MODBUS<br>ASCII 7O1<br>4- MODBUS<br>RTU 8N2<br>5 - MODBUS<br>RTU 8E1<br>6 - MODBUS<br>RTU 8O1 | 0    |
|----|-----------------------------|------|--------------|----------------------------------------------------------------------------------------------------|------|
| 22 | Выбор измерения<br>гармоник | Har  | 0,1          |                                                                                                    | 0    |
| 23 | Изменение кода<br>доступа   |      | 0000<br>9999 |                                                                                                    | 0000 |

В параметрах 5, 8, 10, 21 значение 0 означает, что соответственные выхода или интерфейс выключены.

#### Примечание:

N – отсутствие бита чётности (no parity),

Е – бит контроля чётности (even party),

О – бит контроля нечётности (odd parity).

После входа в режим-S прибор останавливается на параметра 1 (или на параметре 2, в случае если код доступа равен 0000). Настройка значения производиться кнопками , т.е. выбирается позиция курсора нажимая или , и изменяя значение нажимая или . Активная позиция (цифра) подсвечивается курсором. Запись значения производится кнопкой —, а отмена производиться кнопкой — и тогда происходит возврат в режим измерения.

- переход к следующему параметру.

- после принятия последнего параметра производится сохранение изменений параметров и выход из Режима-S.

#### Замечание:

PA\_S=Y означает, что средняя мощность Р<sub>AV</sub> будет обновляться каждые 15, 30, или 60 минут синхронно с внутренними часами прибора.

PA\_S=n означает, что средняя мощность будет рассчитываться за последние 15, 30 или 60 минут и обновлятся каждую секунду.

### 4.2.4. Конфигурация аварий Режим-А

Данный режим позволяет:

- установить величину, по значениям которой будет работать авария,
- задать пороги срабатывания и снятия аварий (также направление действия аварии).

Таблица 4

| Номер | Наименование<br>параметра                            | Обоз-<br>наче-<br>ние | Диапазон | Примечание/<br>описание                  | Завод-<br>ская<br>установ-<br>ка |
|-------|------------------------------------------------------|-----------------------|----------|------------------------------------------|----------------------------------|
| 1     | Логический выход<br>аварии 1 - величина              | A1_n                  | 0, 134   | Код величи-<br>ны согласно<br>таблице 5. | 2                                |
| 2     | Логический выход<br>аварии 1 – порог<br>срабатывания | A1on                  | 0120 [%] |                                          | 101                              |

| 3  | Логический выход<br>аварии 1 – порог<br>снятия       | A1oF | 0120 [%]  |                                          | 99  |
|----|------------------------------------------------------|------|-----------|------------------------------------------|-----|
| 4  | Логический выход<br>аварии 2 – вели-<br>чина         | A2_n | 0, 134    | Код величи-<br>ны согласно<br>таблице 5. | 9   |
| 5  | Логический выход<br>аварии 2 – порог<br>срабатывания | A2on | 0120 [%]  |                                          | 101 |
| 6  | Логический выход<br>аварии 2 – порог<br>снятия       | A2oF | 0120 [%]  |                                          | 99  |
| 7  | Логический выход<br>аварии 3 – вели-<br>чина         | A3_n | 0, 134    | Код величи-<br>ны согласно<br>таблице 5. | 16  |
| 8  | Логический выход<br>аварии 3 – порог<br>срабатывания | A3on | 0120 [%]  |                                          | 101 |
| 9  | Логический выход<br>аварии 3 – порог<br>снятия       | A3oF | 0120 [%]  |                                          | 99  |
| 10 | Задержка срабаты-<br>вания аварий                    | ALdt | 0100 сек. | Задержка<br>включения<br>аварий          | 0   |

Переход в режим конфигурации аварий не защищается кодом доступа. Авария активна, если код величины назначенный для нее отличается от нуля (таблица 5). Необходимо помнить, что аварии связаны с величинами выбранными в конфигурации режим-S, и они не связаны с величинами, отображаемыми на текущем экране. Если измерение величины связаной с аварией превышает установленный порог, то логический выход сработает и будет переключен в положение «включен», а символ Аі будет

высвечен на лицевой панели прибора. Если измерение ниже установленного порога, то логический выход будет переключен в положение «выключен», но символ Аі останется активным, пока не будет квитирован нажатием кнопки **ESC**.

Если Aion < AioF эта уставка означает обратное действие, т.е. выход переключается в положение «включен» если измеряемое значение меньше значения Aion, а в положение «выключен» если измеряемое значение выше порога AioF.

#### 4.2.5. Конфигурация экранов режим-Р

Этот режим предназначен для выбора величин одновременно отображаемых на дисплее, т.е. для назначения экранов пользователя.

Список величин и их коды приведены в таблице 5.

Таблица 5.

| Код | Наименование величины                                                                           | Сим-<br>вол     | Единица<br>измерения | Отоб-<br>раже-<br>ние | Знак |
|-----|-------------------------------------------------------------------------------------------------|-----------------|----------------------|-----------------------|------|
| 00  | Без величины – индикатор<br>погашен                                                             |                 |                      |                       |      |
| 01  | Напряжение фазы L1                                                                              | U <sub>1</sub>  | (k)V                 | L1                    |      |
| 02  | Ток фазы L1                                                                                     | I <sub>1</sub>  | (k)A                 | L1                    |      |
| 03  | Активная мощность фазы L1                                                                       | P <sub>1</sub>  | (M,k)W               | L1                    | /-   |
| 04  | Реактивная мощность<br>фазы L1                                                                  | Q <sub>1</sub>  | (M,k)V               | L1                    | /-   |
| 05  | Полная мощность фазы L1                                                                         | S <sub>1</sub>  | (M,k)VA              | L1                    |      |
| 06  | Коэффициент активной мощ-<br>ности фазы L1 (Pf <sub>1</sub> = P <sub>1</sub> / S <sub>1</sub> ) | Pf <sub>1</sub> | Pf                   | L1                    | /-   |
| 07  | Коэффициент tφ <sub>1</sub> фазы L1<br>(tφ <sub>1</sub> = Q <sub>1</sub> / P <sub>1</sub> )     | tφ <sub>1</sub> | tφ                   | L1                    | /-   |
| 08  | Напряжение фазы L2                                                                              | U <sub>2</sub>  | (k)V                 | L2                    |      |

| 09 | Ток фазы L2                                                                                     | ۱ <sub>2</sub>        | (k)A     | L2       |    |
|----|-------------------------------------------------------------------------------------------------|-----------------------|----------|----------|----|
| 10 | Активная мощность фазы L2                                                                       | P <sub>2</sub>        | (M,k)W   | L2       | /- |
| 11 | Реактивная мощность<br>фазы L2                                                                  | Q <sub>2</sub>        | (M.k)VAr | L2       | /- |
| 12 | Полная мощность фазы L2                                                                         | <b>S</b> <sub>2</sub> | (M,k)VA  | L2       |    |
| 13 | Коэффициент активной мощ-<br>ности фазы L2 (Pf <sub>2</sub> = P <sub>2</sub> / S <sub>2</sub> ) | $Pf_2$                | Pf       | L2       | /- |
| 14 | Коэффициент tφ <sub>2</sub> фазы L2<br>(tφ <sub>2</sub> = Q <sub>2</sub> / P <sub>2</sub> )     | tφ <sub>2</sub>       | tφ       | L2       | /- |
| 15 | Напряжение фазы L3                                                                              | $U_{_3}$              | (k)V     | L3       |    |
| 16 | Ток фазы L3                                                                                     | ۱ <sub>3</sub>        | (k)A     | L3       |    |
| 17 | Активная мощность фазы L3                                                                       | P <sub>3</sub>        | (M,k)W   | L3       | /- |
| 18 | Реактивная мощность<br>фазы L3                                                                  | $Q_{_3}$              | (M.k)VAr | L3       | /- |
| 19 | Полная мощность фазы L3                                                                         | $S_{_3}$              | (M,k)VA  | L3       |    |
| 20 | Коэффициент активной мощ-<br>ности фазы L3 (Pf <sub>3</sub> = P <sub>3</sub> / S <sub>3</sub> ) | Pf <sub>3</sub>       | Pf       | L3       | /- |
| 21 | Коэффициент tφ <sub>3</sub> фазы L3<br>(tφ <sub>3</sub> = Q <sub>3</sub> / P <sub>3</sub> )     | tφ <sub>3</sub>       | tφ       | L3       | /- |
| 22 | Среднее 3-фазное напря-<br>жение                                                                | U <sub>s</sub>        | (k)V     | 1,2,3    |    |
| 23 | Средний 3-фазный ток                                                                            | l <sub>s</sub>        | (k)A     | L1,L2,L3 |    |
| 24 | 3-фазная активная мощность                                                                      | Ρ                     | (M,k)W   | L1,L2,L3 | /- |
| 25 | 3-фазная реактивная мощность                                                                    | Q                     | (M.k)VAr | L1,L2,L3 | /- |
| 26 | 3-фазная полная мощность                                                                        | S                     | (M,k)VA  | L1,L2,L3 |    |

| 27 | Коэффициент активной мощ-<br>ности (Pf= P/ S)         |                  | Pf        | L1,L2,L3 | /- |
|----|-------------------------------------------------------|------------------|-----------|----------|----|
| 28 | Средний 3-фазный коэффи-<br>циент tφ (tφ = Q/P)       | tφ               | tφ        | L1,L2,L3 | /- |
| 29 | Частота                                               | f                | Hz        |          |    |
| 30 | Межфазовое напряжение<br>L1-L2                        | U <sub>12</sub>  | (k)V      | L1,L2    |    |
| 31 | Межфазовое напряжение<br>L2-L3                        | U <sub>23</sub>  | (k)V      | L2,L3    |    |
| 32 | Межфазовое напряжение<br>L3-L1                        | U <sub>31</sub>  | (k)V      | L3,L1    |    |
| 33 | Среднее межфазовое напря-<br>жение                    | U <sub>123</sub> | (k)V      | L1,L2,L3 |    |
| 34 | Средняя активная мощность<br>(15, 30 или 60-минутная) | P <sub>AV</sub>  | (M,k)W    | 1,2,3    |    |
| 35 | 3-фазная активная энергия                             | EnP              | (M,k)Wh   | L1,L2,L3 | /- |
| 36 | 3-фазная реактивная энергия                           | Enb              | (M.k)VArh | L1,L2,L3 | /- |
| 37 | 3-фазная полная энергия                               | EnS              | (M.k)VAh  | L1,L2,L3 |    |
| 38 | Активная энергия от внешне-<br>го счетчика            | EnPz             | (M,k)Wh   |          |    |
| 39 | Реактивная энергия от вне-<br>шнего счетчика          | Enb <sub>z</sub> | (M.k)VArh |          |    |
| 40 | Полная энергия от внешнего<br>счетчика                | EnSz             | (M,k)VA   |          |    |
| 41 | Дата – день, месяц                                    |                  |           |          |    |
| 42 | Дата – год                                            |                  |           |          |    |
| 43 | Время – часы, минуты                                  |                  |           |          |    |
| 44 | Время – секунды                                       |                  |           |          |    |

| 45 | Суммарный коэффициент<br>гармоник (THD) фазы L1 по<br>напряжению | THD<br>U <sub>1</sub> | V% | L1 |  |
|----|------------------------------------------------------------------|-----------------------|----|----|--|
| 46 | Суммарный коэффициент<br>гармоник (THD) фазы L2 по<br>напряжению | THD<br>U <sub>2</sub> | ٧% | L2 |  |
| 47 | Суммарный коэффициент<br>гармоник (THD) фазы L3 по<br>напряжению | THD<br>U <sub>3</sub> | V% | L3 |  |
| 48 | Суммарный коэффициент<br>гармоник (THD) фазы L1 по<br>току       | THD<br>I <sub>1</sub> | A% | L1 |  |
| 49 | Суммарный коэффициента<br>гармоник (THD) фазы L2 по<br>току      | THD<br>I <sub>2</sub> | A% | L2 |  |
| 50 | Суммарный коэффициент<br>гармоник (THD) фазы L3 по<br>току       | THD<br>I <sub>3</sub> | A% | L3 |  |

В случае величин с 45 по 50, единицы измерения V и A имеют условное значение, базовой единицей является %. Для конфигурации экранов нужно перейти в Режим-**P**.

| Ρ | Α | G | n |
|---|---|---|---|
|   |   |   |   |
|   |   |   |   |
|   |   | n | n |

Нажимая – – – установите количество экранов пользователя nn из диапазона 00...20. Выбор подтвердить кнопкой – .

Если установлено количество экранов 00, это значит, что пользователь не создает собственных экранов и выбирает 7 экранов запрограммированных производителем. Заводские установки:

| Экран 1                                                                                          | Экр                          | ран 2                                     | Экран З                                          |                      | Экран 4                                                 |
|--------------------------------------------------------------------------------------------------|------------------------------|-------------------------------------------|--------------------------------------------------|----------------------|---------------------------------------------------------|
| $\begin{array}{ccc} 01 & U_1(k)V \\ 08 & U_2(k)V \\ 15 & U_3(k)V \\ 22 & U_s(k)V \\ \end{array}$ | 30 l<br>31 l<br>32 l<br>33 l | J12(k)V<br>J23(k)V<br>J31(k)V<br>J123(k)V | 02 I₁(k)A<br>09 I₂(k)A<br>16 I₃(k)A<br>23 I₅(k)A |                      | 03 P1 (Mk)W<br>10 P2 (Mk)W<br>17 P3 (Mk)W<br>24 P (Mk)W |
| Экран 5                                                                                          |                              | Э                                         | кран 6                                           |                      | Экран 7                                                 |
| 24 P (Mk)<br>25 Q ((Mk)<br>26 S (Mk)<br>27 Pf                                                    | N<br>)VAr<br>/A              | 35<br>36<br>37<br>29                      | EnP(Mk)Wh<br>Enb(Mk)VArh<br>EnS(Mk)VAh<br>f (Hz) | 41<br>42<br>43<br>44 | 1 dd.mm<br>2 y y y y<br>3 hh.mm<br>4 ss                 |

Если установлено не нулевое количество экранов, тогда необходимо задать содержание каждого из экранов.

| Ρ | k | k |
|---|---|---|
| G | k | k |
| n | k | k |
| n | k | k |

Где: nn – номер экрана kk – код величины из таблицы 5

Нажимая кнопки 💶 💌 🔺 ► задайте код величины для отдельных строк дисплея.

Активная позиция (цифра) подсвечивается курсором. Принятие выбранного значения осуществляется нажатием —, отмена нажатием —.

Нажатием — переходим к следующей строке или к следующему экрану.

# Нажатие после последнего экрана приводит к записи всех экранов и выходу из Режима-Р.

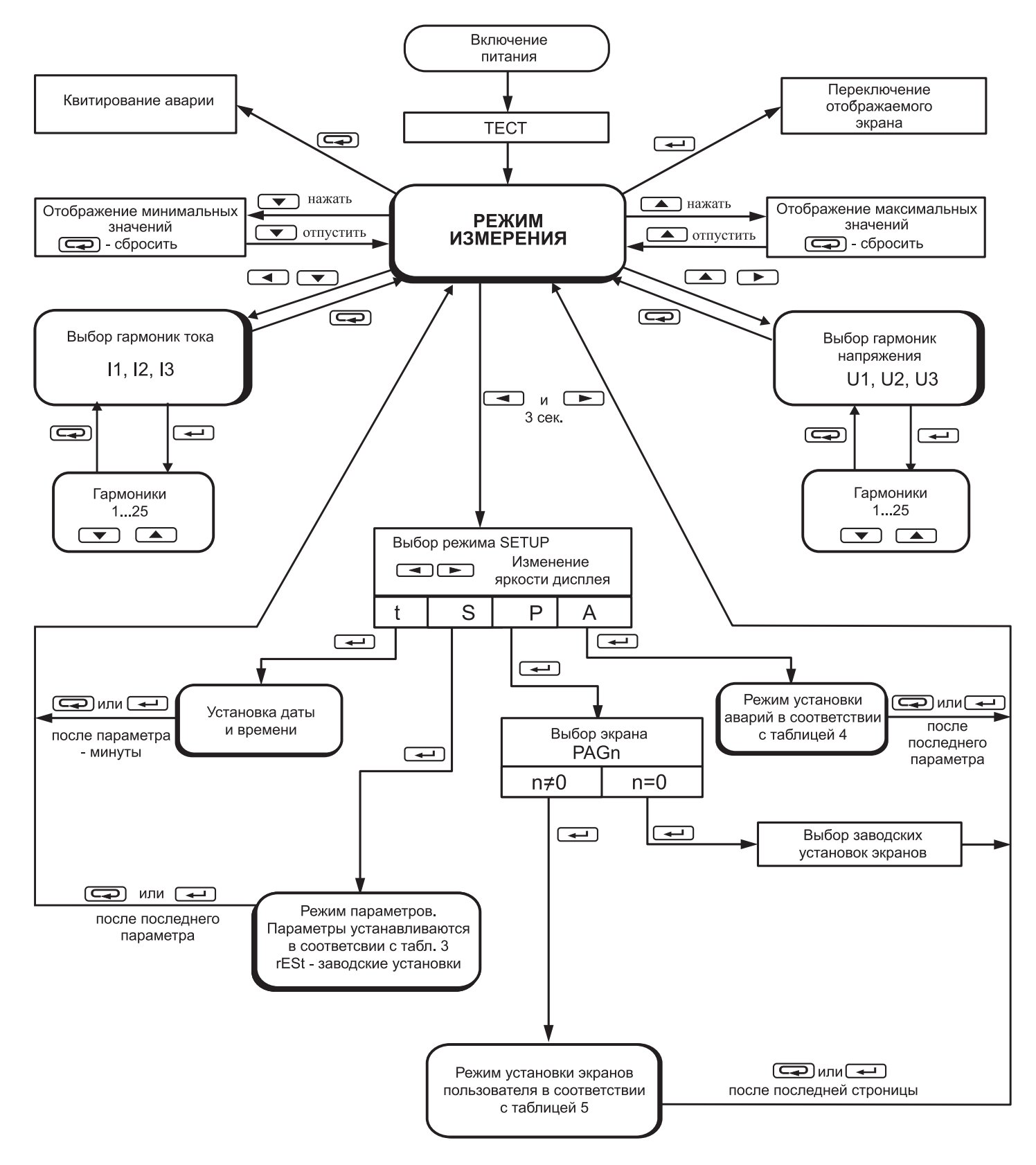

Рис.6. Режимы работы анализатора N10.

# 5. КОДЫ ОШИБОК

В ходе эксплуатации прибора, могут отображатся на дисплее сообщения об ошибках. Возможные причины представлены ниже:

Err1:

- когда напряжение или ток слишком малы для измерения:

| Pf <sub>i</sub> , tφ <sub>i</sub>       | меньше 7% U <sub>л</sub>                    |
|-----------------------------------------|---------------------------------------------|
|                                         | и (или) меньше 2% I <sub>n</sub>            |
| f                                       | меньше 0,5% U <sub>n</sub>                  |
| THD U <sub>i</sub> , THD I <sub>i</sub> | меньше 1% U <sub>n</sub> , I <sub>n</sub> ; |

- не истекло полное время усредения мощности PA\_t.

**Err2** – Не возможно определить максимальное или минимальное значение величины (отсутствует ток, обычно после включения прибора или сброса максимального/минимального значения).

Lo F – частота ниже чем 47 Гц для измерений THD U,, THD I,.

Ні F – частота выше чем 52 Гц для измерений THD U,, THD I.

#### 6. Технические характеристики

Диапазоны измерения и основная погрешность показаны в таблице 6.

Таблица 6.

| Измеряемая величина       | Диапазон                                                             | Основная<br>погрешность      | Примечание   |  |
|---------------------------|----------------------------------------------------------------------|------------------------------|--------------|--|
| Напряжение U <sub>i</sub> | 1,0100,0 В (Ku=1)<br>4,0400,0 В (Ku=1)<br>для Ки≠1:<br>400,0 кВ      | ±(0,2% и.з. +<br>0,1% диап.) | Ku = 14000   |  |
| Ток I <sub>i</sub>        | 0,0101,000 A (Ki=1)<br>0,0505,000 A (Ki=1)<br>для Кі≠1:<br>100,00 кА | ±(0,2% и.з. +<br>0,1% диап.) | Ki = 1 20000 |  |

| Активная мощность Р <sub>і</sub><br>Средняя активная<br>мощность Р <sub>аv</sub> Актив-<br>ная энергия EnP, EnP <sub>z</sub> | 2,8(-)1999,9 Вт(Вт ч)<br>для Ки≠1, Кі≠1:<br>(-)1999,9 МВт(МВт ч)   | ±(0,5% и.з. +<br>0,2% диап.) |                                                        |  |
|----------------------------------------------------------------------------------------------------|--------------------------------------------------------------------|------------------------------|--------------------------------------------------------|--|
| S <sub>i</sub> полная мощность.<br>Полная энергия EnS,<br>EnSz                                                               | 2,81999,9 ВА(ВА ч)<br>для Ku≠1, Ki≠1:<br>1999,9 MBA(MBA ч)         | ±(0,5% и.з. +<br>0,2% диап.) |                                                        |  |
| Q <sub>i</sub> реактивная мощ-<br>ность.<br>Реактивная энергия<br>EnQz                                                       | 2,8(-)1999,9 вар(вар ч)<br>для Ки≠1, Кі≠1:<br>…1999,9 Мвар(Мвар ч) | ±(0,5% и.з. +<br>0,2% диап.) |                                                        |  |
| Коэффициент актив-<br>ной мощности Pf <sub>i</sub>                                                                           | -1,000,001,000                                                     | ±1% и.з. ±2с                 | $Pf_i = P_i/S_i$                                       |  |
| Коэффициент tφ <sub>i</sub> (от-<br>ношение реактивной<br>к активной мощности)                                               | -99,9099,9                                                         | ±1% и.з. ±2с                 | Погрешность<br>в диапазоне:<br>-9,9909,99              |  |
| Частота f                                                                                                    | 15,0 500,0 Гц                                                      | ±0,5% и.з.                   |                                                        |  |
| Суммарные коэфици-<br>енты гармоник THD<br>U, THD I<br>Гармоники                                                             | 0,2200,0%                                                          | ±0,5% и.з. ±2с               | Погрешность<br>в диапазоне:<br>10120% U, I<br>47 52 Гц |  |

Где:

- Ки коэффициент трансформации трансформатора напряжения
- Кі коэффициент трансформации трансформатора тока
- и.з. измеренное значение
- диап. диапазон измерения
  - с наименьшая значащая цифра индикатора
- **THD U** суммарный коэффициент гармоник напряжения
  - **THD I** суммарный коэффициент гармоник тока

| Потребление мощности:                                                                            |                                                                       |  |  |  |
|--------------------------------------------------------------------------------------------------|-----------------------------------------------------------------------|--|--|--|
| - в цепи питания                                                                                 | ≤ 12 BA                                                               |  |  |  |
| - в цепи напряжения                                                                              | ≤ 0,5 BA                                                              |  |  |  |
| - в цепи тока                                                                                    | ≤ 0,1 BA                                                              |  |  |  |
| Напряжение питания                                                                               | 85253 В DC или AC 40400 Гц                                            |  |  |  |
| Дисплей                                                                                          | 4 x 5 LED индикатора, высотой<br>14 мм красного или зеленого<br>цвета |  |  |  |
| Аналоговый выход                                                                                 | 0…20 мА (4…20 мА),<br>точность 0,5%                                   |  |  |  |
| Релейные выходы                                                                                  | 3 реле 250 В АС/0,5 А АС                                              |  |  |  |
| Импульсный выход                                                                                 | 0.251125000(5.2000)                                                   |  |  |  |
| (пассивный)                                                                                      | 02 ГЦ, 1230 В DC (520 МА)                                             |  |  |  |
| Импульсный вход<br>(пассивный)                                                                   | 0/24 B DC ±50%                                                        |  |  |  |
| Измерение гармоник<br>(до 25 гармоник)                                                           | Для токов и напряжений                                                |  |  |  |
| ТНD – суммарный<br>коэффициент гармоник                                                          | Для токов и напряжений                                                |  |  |  |
| Последовательный<br>интерфейс                                                                    | RS485                                                                 |  |  |  |
| Протокол передачи данных                                                                         | Modbus                                                                |  |  |  |
| Поведение прибора при сбоях питания:<br>- сохранение данных и состояния прибора при сбое питания |                                                                       |  |  |  |

(поддержка памяти батереей), - продолжение работы прибора после сбоя питания.

# Степень защиты корпуса прибора:

| - передняя панель | IP 40 |
|-------------------|-------|
| - задняя панель   | IP 10 |

| Bec                     | 0,8 кг                                                  |
|-------------------------|---------------------------------------------------------|
| Размер                  | $144 \times 144 \times 77 \text{ mm}$                   |
| Размер отверстия в щите | $138^{\text{+0,5}} \times 138^{\text{+0,5}} \text{ mm}$ |

# Номинальные условия эксплуатации:

| - входной сигнал:                                           | 0 <u>0,011,2</u> I <sub>n</sub> ; 0 <u>0,011,2</u> U <sub>n</sub> ;<br>для напряжения, тока, частоты,<br>мощности и энергии; |                                                                                                    |  |  |  |
|-------------------------------------------------------------|----------------------------------------------------------------------------------------------------|----------------------------------------------------------------------------------------------------|--|--|--|
|                                                             | 0 <u>0,021</u><br>для коэфо<br>частоты 1<br>синусоида<br>(THD 5%)                                                            | <u>,2</u> I <sub>n</sub> ; 0 <u>0,071,2</u> U <sub>n</sub> ;<br>фициентов Pf и tφ;<br>5 <u>4565</u> 500 Гц;<br>альный входной сигнал |  |  |  |
|                                                             | 0,11,2 l <sub>_</sub><br>для THD l                                                                                           | ; 0,11,2 U <sub>n</sub> ; 47 52 Гц;<br>J, THD I и гармоник                                                                           |  |  |  |
| - коэффициент мощн                                          | ости                                                                                                    | -101                                                                                                    |  |  |  |
| - температура окружа                                        | ющей                                                                                                    |                                                                                                    |  |  |  |
| среды                                                       |                                                                                                    | 0 <u>23</u> 55°C                                                                                                    |  |  |  |
| - влажность воздуха                                         |                                                                                                    | 2595% (недопустима кон-<br>денсация водного пара)                                                                                    |  |  |  |
| - питание прибора                                           |                                                                                                    | 85253 В DC или AC<br>40 400 Hz                                                                                                    |  |  |  |
| - допустимый пикфак                                         | тор:                                                                                                    |                                                                                                    |  |  |  |
| - для тока                                                  | ·                                                                                                    | 2                                                                                                    |  |  |  |
| - для напряжения                                            |                                                                                                    | 2                                                                                                    |  |  |  |
| - внешнее магнитное                                         | поле                                                                                                    | <u>040</u> 400 А/м                                                                                                    |  |  |  |
| <ul> <li>кратковременная пе<br/>грузка (5 сек.):</li> </ul> | epe-                                                                                                    |                                                                                                    |  |  |  |
| - входа напряжения<br>- входа тока                          |                                                                                                    | 2 U <sub>n</sub> (максимум 1000 B)<br>10 I                                                                                           |  |  |  |
| - рабочее положение                                         |                                                                                                    | любое                                                                                                    |  |  |  |
| - время предварительного нагрева 5 минут                    |                                                                                                    |                                                                                                    |  |  |  |
|                                                             | •                                                                                                    | -                                                                                                    |  |  |  |

#### Дополнительная погрешность:

(в % от основной погрешности)

- от частоты входного сигнала < 50%
- от изменения температуры окружающей среды < 50%/10°С

#### Электромагнитная совместимость:

- устойчивость к электромагнитным помехам PN-EN 61000-6-2
- эмиссия электромагнитных помех PN-EN 61000-6-4

#### Требования по безопасности согласно PN-EN 61010-1:

| - изоляция обеспечиваемая |          |
|---------------------------|----------|
| корпусом                  | двойная  |
| - изоляция между цепьями  | основная |
| - категория установки     | 111      |
| - степень загрязнения     | 2        |
| - максимальное рабочее    |          |
| напряжение относительно   |          |
| земли                     | 600 B AC |
|                           |          |

# 7. Коды для заказа

Код исполнения прибора N10.

Таблица 7

| Прибор                                                                         | N10                         | Х      | Х      | Х      | Х      | Х | XX | Х      |
|--------------------------------------------------------------------------------|-----------------------------|--------|--------|--------|--------|---|----|--------|
| <b>Входной ток I<sub>n</sub></b><br>1 А (X/1)<br>5 А (X/5)                     |                             | 1<br>2 |        |        |        |   |    |        |
| <b>Входное фазное напряже</b><br>100 В<br>400 В                                | ение U <sub>n</sub>         |        | 1<br>2 |        |        |   |    |        |
| Последовательный интер<br>без интерфейса<br>интерфейс RS485                    | рфейс:                      |        |        | 0<br>1 |        |   |    |        |
| <b>Цвет дисплея:</b><br>красный<br>зеленый                                     |                             |        |        |        | 1<br>2 |   |    |        |
| Питание прибора:<br>85250 В DC, AC 40400 I                                     | Гц                          |        |        |        |        | 0 |    |        |
| Исполнение:<br>стандартное                                                     |                             |        |        |        |        |   | 00 |        |
| Дополнительные требов<br>без сертификата контроля<br>с сертификатом контроля к | ания:<br>качеств<br>ачества | a      |        |        |        |   |    | 8<br>7 |

Пример заказа:

Код N10 2 1 1 2 0 00 8 значит: прибор с входным диапазоном: 5 A, 100 B;

с интерфейсом RS485; цвет дисплея зеленый; питание: 85...250 В DC/AC;

стандартное исполнение, без сертификата контроля качества.

# Сведения о поверке прибора

Анализатор параметров сети серии N10, заводской №\_

Поверка анализаторов параметров сети серии N10 производится в соответствии с документом МП-2203-0166-2009 «Анализатор параметров сети серии N10 - Методика поверки», утверждённым ГЦИ СИ ФГУП «ВНИИМ им. Д.И.Менделеева» в сентябре 2009 г. при выпуске из производства, после ремонта и в эксплуатации. Межповерочный интервал – 4 года.

| Дата поверки | Вид поверки | Результаты<br>поверки | Подпись и клеймо<br>поверителя |
|--------------|-------------|-----------------------|--------------------------------|
|              |             |                       |                                |
|              |             |                       |                                |
|              |             |                       |                                |
|              |             |                       |                                |
|              |             |                       |                                |
|              |             |                       |                                |
|              |             |                       |                                |
|              |             |                       |                                |
|              |             |                       |                                |
|              |             |                       |                                |
|              |             |                       |                                |
|              |             |                       |                                |
|              |             |                       |                                |

N10-07A/1

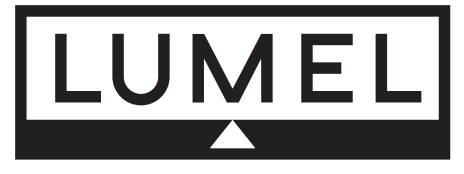

**Lubuskie Zakłady Aparatów Elektrycznych LUMEL S.A.** ul. Sulechowska 1, 65-022 **Zielona Góra** http://www.lumel.com.pl Экспортный отдел: **тел: (48-68) 32 95 386, 321** или

тел: (48-68) 32 95 100 факс: (48-68) 32 54 091 факс: (48-68) 32 95 101 e-mail: export@lumel.com.pl